# **ESET Tech Center**

Kennisbank > Legacy > ESET Security Management Center > 7.x > Activate ESET business products offline (7.x)

# Activate ESET business products offline (7.x)

Anish | ESET Nederland - 2020-01-10 - Reacties (0) - 7.x

#### Issue

- Activation fails due to no internet connection
- A Security Admin needs an offline license file (.lf) to activate an ESET product

# "Legacy" licenses

For more information about retrieving legacy license files from ESET Business Account, <u>see</u> our Online Help topic.

#### Solution

Using ESET Business Account, you can download offline (version 6.x and later) or legacy (version 5.x and earlier) licenses that can be used to activate products installed on a computer without an internet connection (or that cannot be activated for some other reason).

### I. Make offline license file(s) available:

Follow the detailed instructions in ESMC Online Help or in EBA Online Help.

#### II. Insert the offline license file during activation:

- 1. Run the Installation Wizard for the ESET product you want to install. Follow the onscreen instructions to complete the installation.
- 2. In the **Product activation** window, click **Offline License**.

×

# Figure 1-1

1. Navigate to the location of the offline license (.lf) that you created in part I above and click **Open**.

×

# Figure 1-2

1. After a successful activation, click **Done**.

≍ Figure 1-3